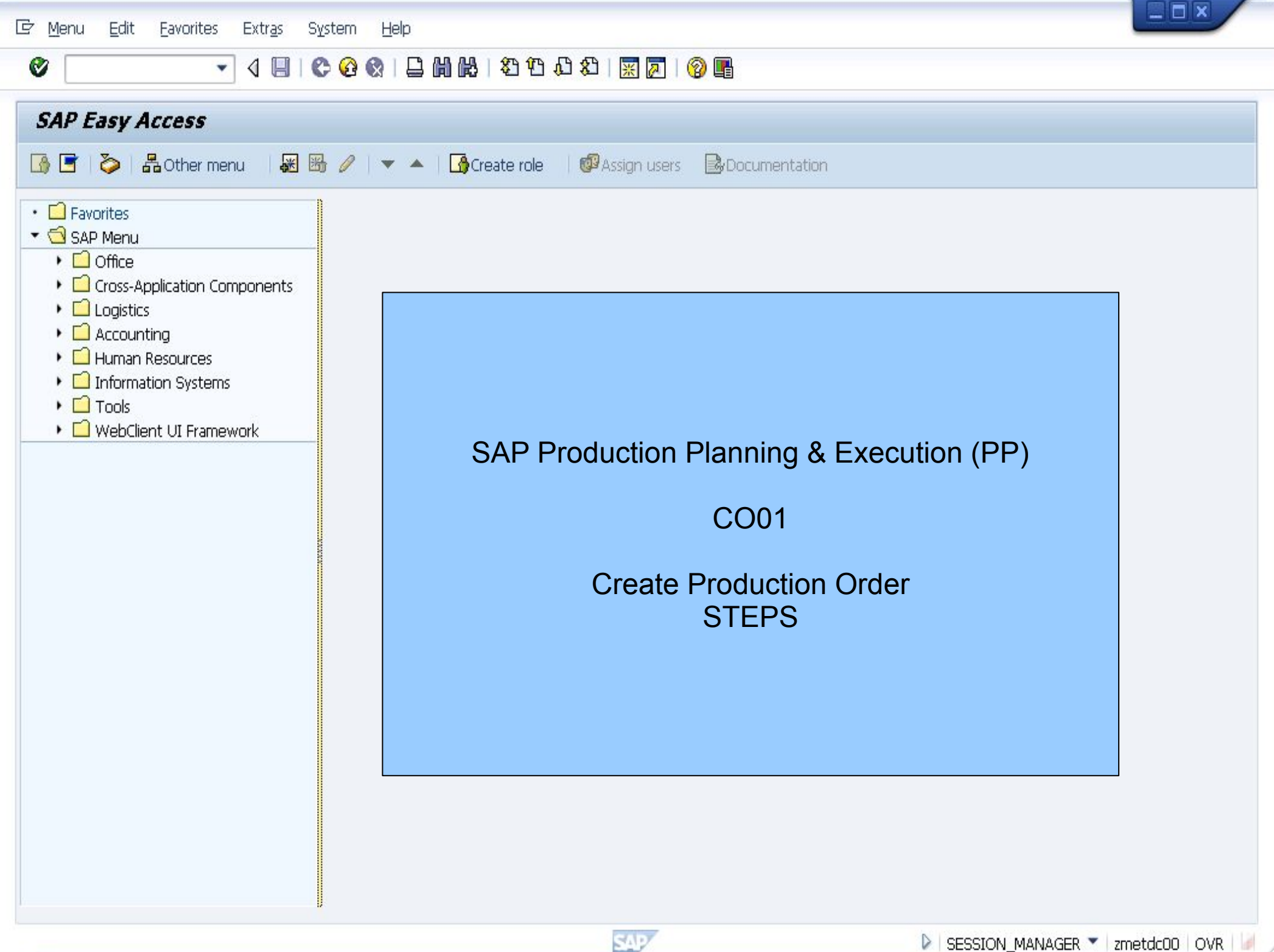

| 🖻 Menu Edit Eavorites Extr <u>a</u> s S <u>y</u> stem <u>H</u> elp                                                                   |                                        |                                               |
|----------------------------------------------------------------------------------------------------|----------------------------------------|-----------------------------------------------|
| 🖉 🚺 🛍 🛗 😓 🔊 🗐 🖃 × 🥫                                                                                                    | 1 🕄 🕄 🔽 🛛 🖓 🖳                          |                                               |
| SAP Easy Access                                                                                                    |                                        |                                               |
| 📮 🖙   🏷   💑 Other menu   🃩 🎋 🖉   🔻 🔺   🔩 Create ro                                                                                   | ole   🖓 Assign users 🛛 🔂 Documentation |                                               |
| <ul> <li>Eavorites</li> <li>SAP Menu</li> </ul>                                                                                      | *                                      |                                               |
| Office     Cross-Application Components     Auto-ID Infrastructure                                                                   |                                        |                                               |
|                                                                                                    |                                        |                                               |
| Production     Master Data     Sop                                                                                                   | CO01 to                                |                                               |
| Production Planning     MRP     MRP     Creat     Product                                                                            | e a<br>uction Order                    |                                               |
| Shop Floor Control      Create                                                                                                    |                                        |                                               |
| CO01 - With Material     OC07 - Without Material                                                                                     |                                        |                                               |
| <ul> <li>CO4U - From Planned Order</li> <li>CO41 - Collective Conversion of Planned Orders</li> <li>CO8 - For Sales Order</li> </ul> |                                        |                                               |
| O CO10 - For Project     O CO02 - Change     O CO03 - Display                                                                        |                                        |                                               |
| Simulation Order      Control                                                                                                    |                                        |                                               |
| Goods Movements     Goods from the confirmation                                                                                      |                                        |                                               |
| Period-End Closing     Differmation System     Differmation System                                                                   |                                        |                                               |
| <ul> <li>Capacity Planning</li> <li>Repetitive Manufacturing</li> <li>KANBAN</li> </ul>                                              |                                        |                                               |
| Product Cost Planning                                                                                                    | ·                                      |                                               |
|                                                                                                    | SAP                                    | 🕨 SESSION_MANAGER 🍸 zmetdc00   OVR \mid 🌌 🛛 🕋 |

Material

Order Type Order

Copy from

Order

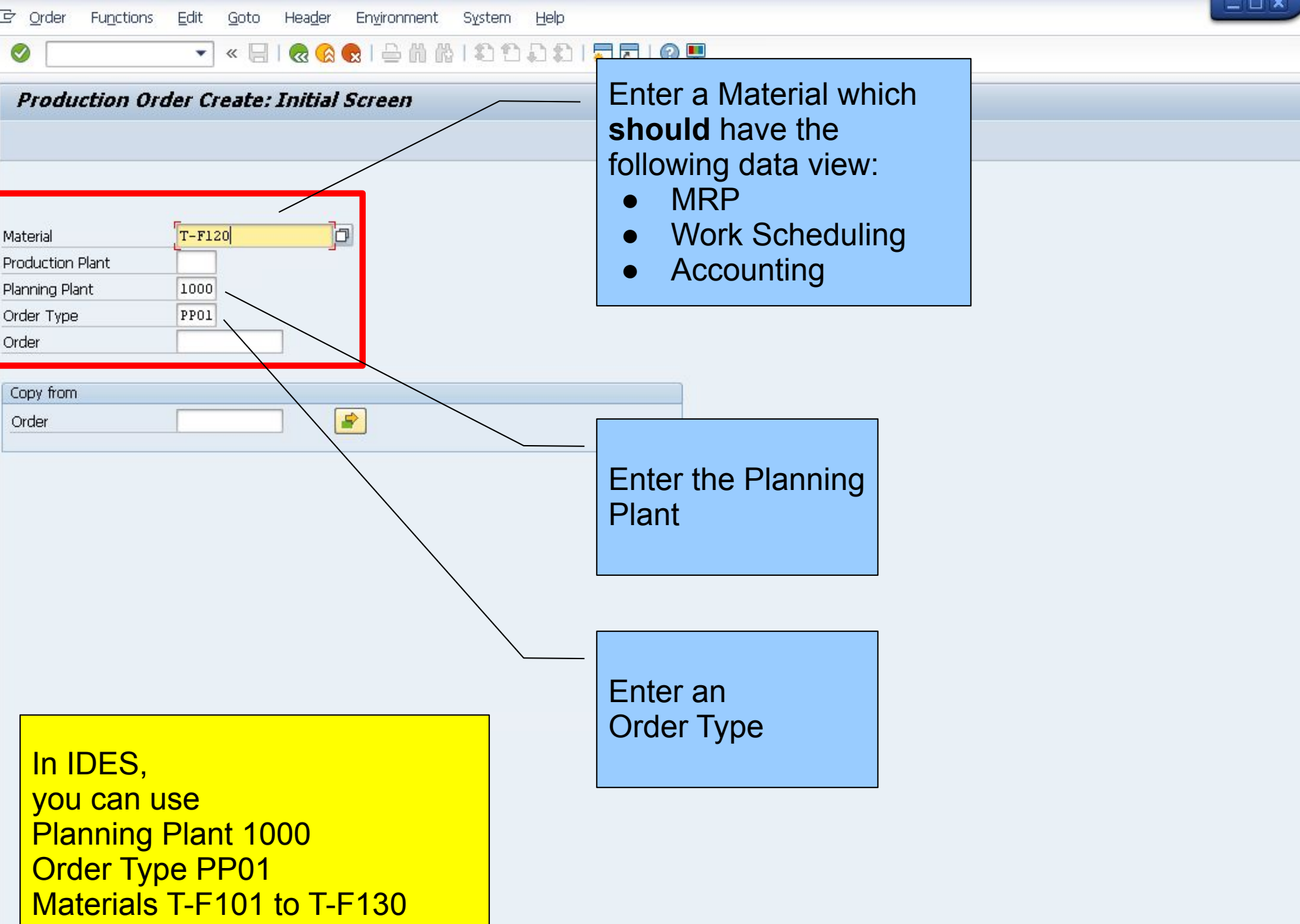

SAD

(discrete PPDI Pump)

| ē | <u>O</u> rder | Functions | <u>E</u> dit | <u>G</u> oto | Hea <u>d</u> er | En <u>v</u> ironment | System | Help |  |
|---|---------------|-----------|--------------|--------------|-----------------|----------------------|--------|------|--|
|---|---------------|-----------|--------------|--------------|-----------------|----------------------|--------|------|--|

 $\bigcirc$ 

💌 😒 🖬 🔜 😒 😒 😓 🖞 🖏 🗈 🎝 🎝 🗊 🗔 😒 🖤

| Production order Create: Header                                                                                                    |
|----------------------------------------------------------------------------------------------------|
| 🏴 🖅 📊 🎬 Material 🖀 Capacity   💑 😂 💈 🖧 🖷 🗐 🔗   🎹 Production Version                                                                                                    |
| OrderTypePP01MaterialT-F120Pump PRECISION 100Plant1000StatusImage: StatusImage: StatusImage: StatusImage: Status                                                                                                    |
| General Assignment Goods Receipt Control Dates/Qties Master Data Long Text Administration SAP Event Mgmt                                                                                                    |
| Quantities       Total Qty     10       PC     Scrap Portion       Delivered     0                                                                                                    |
| Dates/Times       Basic Dates     Scheduled     Confirme       End     00:00     00:00       Start     00:00     00:00       Release     Image: Confirme     Image: Confirme                                                            |
| Scheduling Floats                                                                                                    |
| Type       2 Backwards       Sched. Margin Key       001         Reduction       Float Bef. Prdn       2 Workdays         Note       No scheduling note       Float After Prdn       1 Workdays         Release Period       5 Workdays |
| Priority                                                                                                    |
|                                                                                                    |

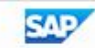

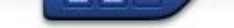

🔻 🖓 I 🗟 🕵 I 🚔 🖞 👘 👘 I 🎝 💭 I 🧮 🖉 🖳

| Production order Create: Head                                                                                                    | er                                                                                                    |
|----------------------------------------------------------------------------------------------------|----------------------------------------------------------------------------------------------------|
| 🍋 🗊 📓 🎬 Material 🛛 🍄 Capacity 🛛 💦                                                                                                | 😂 臺 品 🖷 🏮 🔗 🔟 Production Version                                                                                                    |
| Order<br>Material <u>T-F120</u> Pump<br>Status                                                                                   | Type PP01<br>PRECISION 100 Plant 1000                                                                                                    |
| Quantities       Total Qty     10       Delivered     0       Dates/Times       Basic Dates       Start       00:00       Tolesc | Scrap Portion<br>Scrap Portion<br>Short/Exc. Reat<br>eduled<br>Confirmed<br>00:00<br>heduled Start                                                                    |
| Scheduling       Type     2 Backwards       Reduction       Note     No scheduling note       Priority                           | Floats         Sched. Margin Key       001         Float Bef. Prdn       2 Workdays         Float After Prdn       1 Workdays         Release Period       5 Workdays |

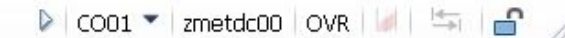

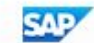

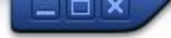

💶 🔍 🗔 🗖 🖓 🚱 🗠 🖞 🖞 👘 🗳 🕄 💭 💭 🔛

| Production order Create: Header                                                                                                    |
|----------------------------------------------------------------------------------------------------|
| ■ 🗗 🕤 🚭 🍄 Material 🖀 Capacity 🛛 💑 🛎 🖗 🛱 吊 📭 🏮 🔗 🛛 🎬 🚼                                                                                                    |
| Order         \$000000001         Type         PP01           Material         T-F120         Pump PRECISION 100         Plant         1000           Status         CRTD MANC SETC         I         Plant         1000                                                                                                    |
| General       Assignment       Goods Receipt       Control       Dates/Qties       Master Data       Long Text       Administration       SAP Event Mgmt         Quantities                                                                                                    |
| Dates/Times           Basic Dates         Scheduled         Confirmed           End         01.09.2016         00:00         30.08.2016         15:00           Start         24.08.2016         00:00         26.08.2016         12:48           Release         19.08.2016         11         1                                                                                                    |
| Scheduling       Floats         Type       2 Backwards         Reduction       No reduction carried out         Note       No scheduling note         Priority       Release P         Priority       In general, the sytem may do the following depending on IMG:         . copy BOM         . copy Routing         . scheduling         . read paramters from MRP and Work Scheduling view into the Order |
|                                                                                                    |
| 🗹 scheduling carried out 🔰 🖉 🕞 👘 👘                                                                                                    |

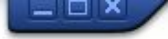

💻 🕲 | 🗖 🧮 | 🕼 🛗 🛗 👘 👘 🕄 🗊 💭 🔛 | 🚱 🖳

| Productio   | n order Create: Header           |                             |                         |                |  |
|-------------|----------------------------------|-----------------------------|-------------------------|----------------|--|
| P 🕫 🖬 🌖     | ) 알àMaterial 알àCapacity   📇 🕹 불  | 8 🖷 🗍 🔗   🎹 🔚               |                         |                |  |
| Order       | \$000000001                      | Туре                        | PPO1                    |                |  |
| Material    | T-F120 Pump PRECISION            | 100 Plant                   | 1000                    |                |  |
| Status      | CRTD MANC SETC                   |                             |                         |                |  |
| General     | Assignment Goods Receipt Control | Dates/Qties Master Routi    | an check<br>ng via this | SAP Event Mgmt |  |
| Quantities  |                                  |                             |                         |                |  |
| Total Qty   | PC Scrap Portio                  | on                          |                         |                |  |
| Delivered   | 0 Short/Exc.                     | Rcpt 0                      |                         |                |  |
| Dates/Times |                                  |                             |                         |                |  |
|             | Basic Dates Scheduled            |                             |                         |                |  |
| End         | 01.09.2016 00:00 30.08.2016      | 13:40                       |                         |                |  |
| Bolosco     | 24.00.2016 00:00 26.00.2016      | 12:48                       |                         |                |  |
| Release     | 15.00.2010                       |                             |                         |                |  |
| Scheduling  |                                  | Floats                      |                         |                |  |
| Type        | 2 Backwards                      | Sched. Margin Key 001       |                         |                |  |
| Reduction   | No reduction carried out         | Float Bef. Prdn 2 Workdays  |                         |                |  |
| Note        | No scheduling note               | Float After Prdn 1 Workdays |                         |                |  |
| Priority    |                                  | Release Period 5 Workdays   |                         |                |  |
|             |                                  |                             |                         |                |  |

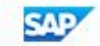

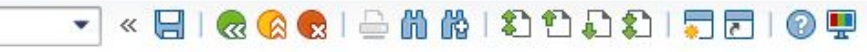

|             |            | al Sacar | pacity       |              | a G     | 🗐 🔗   🗎 Operat             | ions   | 2       |       |              |    |   |            |               |     |
|-------------|------------|----------|--------------|--------------|---------|----------------------------|--------|---------|-------|--------------|----|---|------------|---------------|-----|
|             |            |          | · 18         |              |         |                            | -      | -       |       | <br>         |    |   |            |               |     |
| Jraer       | ₹0000000   | 0001     | 1            |              | -       |                            | Type   | PPUI    |       |              |    |   |            |               |     |
| Aaterial    | T-F120     |          | Pump Pl      | RECISION 10  | 10      | $\backslash$               | Plant  | 1000    |       | _            |    |   |            |               |     |
| Sequence    | 0          | 0 Standa | Pump (s      | standard seq | uence)  |                            |        |         |       |              |    |   |            |               |     |
|             |            |          |              |              |         |                            | Υοι    | ı can   | check |              |    |   |            |               |     |
| Operation ( | Overv.     |          |              |              |         |                            |        |         | thic  |              |    |   |            |               |     |
| Op. SOp     | ) Start    | Start    | Work C       | Plant Co     | StdText | Operation short tex        | DU     | IVI VIA | 1115  | PRT          | TP | D | End        | Operation Qty |     |
| 0010        | 26.08.2016 | 12:48:34 | <u>T-M20</u> | 1000 PP01    | P000001 | <u>Bereitstellung gemä</u> | ICC    | )N      |       |              |    |   | 26.08.2016 |               | 1 🔺 |
| 0020        | 26.08.2016 | 14:42:51 | <u>T-V20</u> | 1000 PP01    | P000002 | Einpressen Laufrad i       |        |         |       | $\checkmark$ |    |   | 29.08.2016 |               | 1   |
| 0030        | 29.08.2016 | 12:48:34 | <u>T-L20</u> | 1000 PP01    | P000004 | Lackieren Gehäuse          | l      | CRTD    |       |              |    |   | 29.08.2016 |               | 1   |
| 0040        | 30.08.2016 | 08:13:42 | <u>T-E20</u> | 1000 PP01    | P000002 | <u>Einbau Welle in Geh</u> | äuse ( | CRTD    |       |              |    |   | 30.08.2016 |               | 1   |
| 0050        | 30.08.2016 | 10:44:17 | <u>T-F20</u> | 1000 PP01    | P000002 | Endmontage Pumpe           | 0      | CRTD    |       |              |    |   | 30.08.2016 |               | 1   |
| 0060        | 30.08.2016 | 14:02:51 | <u>T-P20</u> | 1000 PP99    | P000003 | <u>Abliefern an Lager</u>  | 0      | CRTD    |       |              |    |   | 30.08.2016 |               | 1   |
| 0070        |            | 00:00:00 |              | 1000         |         |                            | 0      | 3       |       |              |    |   |            |               |     |
| 0080        |            | 00:00:   |              |              |         |                            | 0      | ]       |       |              |    |   |            |               |     |
| 0090        |            | 00:00:   |              |              |         |                            | 0      |         |       |              |    |   |            |               |     |
| 0100        |            | 00:00:   | Jata         | copied       | d tror  | n                          | 0      | 3       |       |              |    |   |            |               |     |
| 0110        |            | 00:00:   | Routi        | na           |         |                            | 0      | ]       |       |              |    |   |            |               |     |
| 0120        |            | 00:00:   |              |              |         |                            | 0      | 3       |       |              |    |   |            |               |     |
| 0130        |            | 00:00:   |              |              |         |                            | 0      | 3       |       |              |    |   |            |               |     |
| 0140        |            | 00:00:00 |              | 1000         |         |                            | 0      |         |       |              |    |   |            |               |     |
| 0150        |            | 00:00:00 |              | 1000         |         |                            | 0      | 3       |       |              |    |   |            |               |     |
| 0160        |            | 00:00:00 | -            | 1000         |         |                            | 0      | ]       |       |              |    |   |            |               |     |
| 0170        |            | 00:00:00 |              | 1000         |         |                            | [      |         |       |              |    |   |            |               |     |
| 0180        |            | 00:00:00 |              | 1000         |         |                            | [      |         |       |              |    |   |            |               |     |
| 0190        |            | 00:00:00 |              | 1000         |         |                            | 1      |         |       |              |    |   |            |               |     |
| 0200        |            | 00:00:00 |              | 1000         |         |                            | 0      | 3       |       |              |    |   |            |               |     |
| 0210        |            | 00:00:00 |              | 1000         |         |                            | 1      | 3       |       |              |    |   |            |               |     |
| 0220        |            | 00:00:00 |              | 1000         |         |                            | ſ      | 1       |       |              |    |   |            |               |     |
| 0230        |            | 00:00:00 |              | 1000         |         |                            | 1      | 3       |       |              |    |   |            |               | +   |
|             |            |          |              | Production ( |         |                            |        |         |       |              |    |   |            | 4             |     |

R R E R MI R Components R

Trigger points PRT

SAP

💌 « 🖯 | 🧟 🚱 | 🗁 🖞 👘 🕄 🎝 🞝 🎝 | 🗮 🖻 | 🕲 🖳

|                      |                        |                 |       | ine. |         | 5.        |       |          |   |     |     |   |               |             |     |
|----------------------|------------------------|-----------------|-------|------|---------|-----------|-------|----------|---|-----|-----|---|---------------|-------------|-----|
| der \$0000000        | 0001                   |                 |       | Тур  | pe PPO1 |           |       |          |   |     |     |   |               |             |     |
| terial <u>T-F120</u> | Pump PRECISION 10      | 0               |       | Plan | nt 1000 |           | •     |          |   |     |     |   |               |             |     |
|                      |                        | Y               | ou ca | an   | Retu    | Irn to    |       |          |   |     |     |   |               |             |     |
| er NO_FIL No Filter  | Sorting ST_ST          | A Standard Sort |       |      |         | ۵r        |       |          |   |     |     |   |               |             |     |
| Component Overview   | 10                     |                 |       |      |         | СI        |       | Desir Lo |   |     | 1   |   | In the second | an Incodera | 122 |
| Item Component       | Description            | Reqmt Qty       | eade  | er ۱ | via th  | IS        | Batch | A., B    | E | 3 S | D D | C | P [           | D B T       | Fi  |
| 0010 T-B120          | Ding                   |                 | CON   |      |         |           |       |          |   |     |     |   |               |             |     |
| 0020 <u>T-B220</u>   | Fly wheel              |                 |       |      |         |           |       |          |   |     |     |   |               |             |     |
| 0030 <u>T-B320</u>   | Hollow shaft           |                 | 10 PC | L    | 0010 0  | 1000 0001 |       |          |   |     |     |   |               |             |     |
| 0040 <u>T-B420</u>   | Electronic TURBODRIVE  | _               | 10 PC | L    | 0010 0  | 1000 0001 |       |          |   |     |     |   |               |             |     |
| 0050 <u>T-T320</u>   | Hexagon head screw M10 |                 | 80 PC | L    | 0010 0  | 1000 0001 |       |          |   |     |     |   |               |             |     |
| 0060                 |                        |                 |       |      |         |           |       |          |   |     |     |   |               |             |     |
| 0070                 |                        |                 |       |      |         |           |       |          |   |     |     |   |               |             |     |
| 080                  |                        |                 |       |      |         |           |       |          |   |     |     |   |               |             |     |
| 0090                 |                        |                 |       |      |         |           |       |          |   |     |     |   |               |             |     |
| 0100                 |                        |                 |       |      |         |           |       |          |   |     |     |   |               |             |     |
| 0110                 |                        |                 |       |      |         |           |       |          |   |     |     |   |               |             |     |
| 0120                 |                        |                 |       |      |         |           |       |          |   |     |     |   |               |             |     |
| 0130                 |                        |                 |       |      |         |           |       |          |   |     |     |   |               |             |     |
| 0140                 |                        |                 |       |      |         |           |       |          |   |     |     |   |               |             |     |
| 0150                 |                        |                 |       |      |         |           |       |          |   |     |     |   |               |             |     |
| 0160                 |                        |                 |       |      |         |           |       |          |   |     |     |   |               |             |     |
| 0170                 |                        |                 |       |      |         |           |       |          |   |     |     |   |               |             |     |
| 0180                 |                        |                 |       |      |         |           |       |          |   |     |     |   |               |             |     |
| 0190                 |                        |                 |       |      |         |           |       |          |   |     |     |   |               |             |     |
| 0200                 |                        |                 |       |      |         |           |       |          |   |     |     |   |               |             |     |
| 0210                 |                        |                 |       |      |         |           |       |          |   |     |     |   |               |             |     |
| 0220                 |                        |                 |       |      |         |           |       |          |   |     |     |   |               |             |     |
| 0230                 |                        |                 |       |      |         |           |       |          |   |     |     |   |               |             | -   |

Entry 1 / 5

SAP

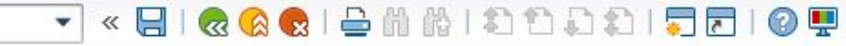

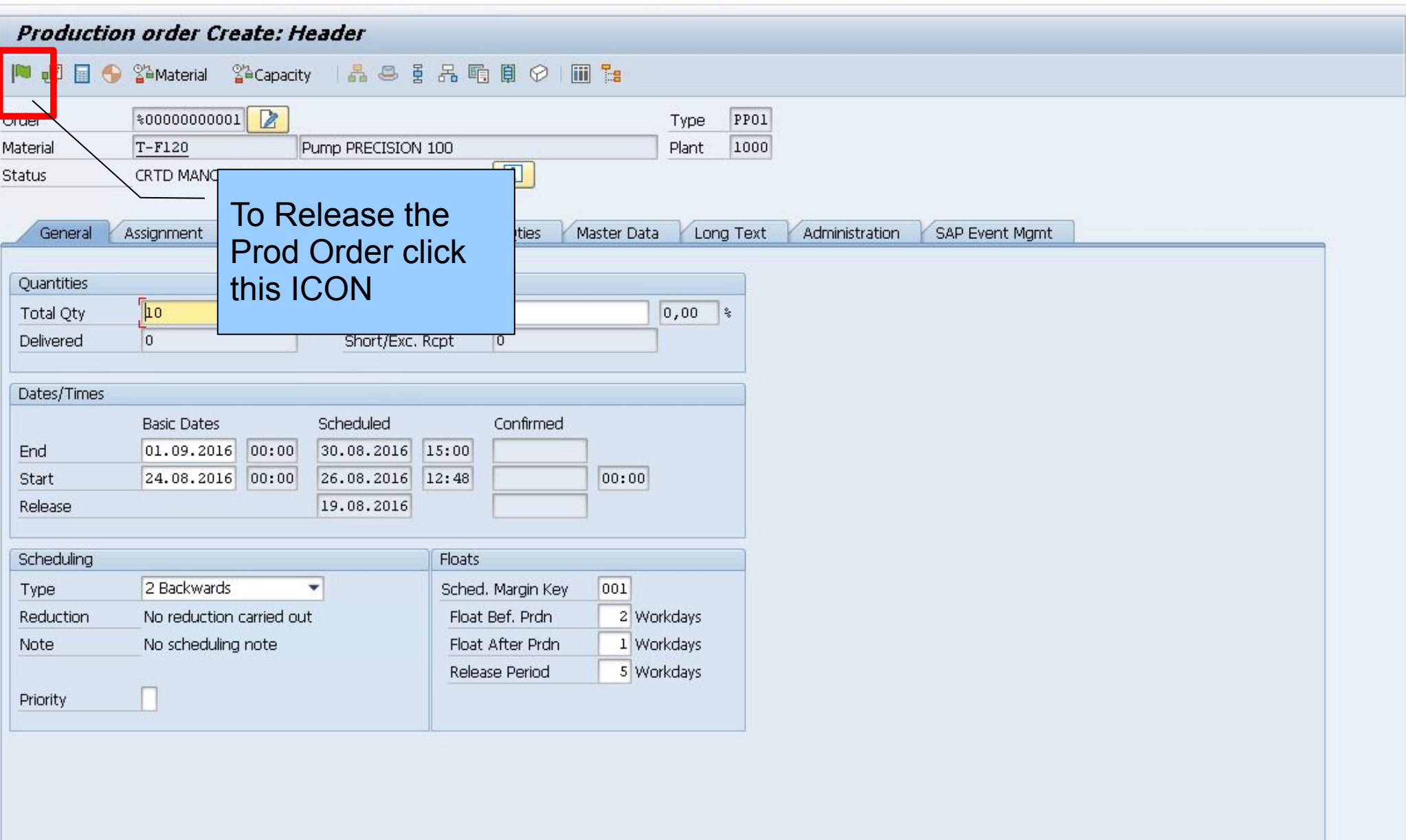

SAP

\_ 🗆 🗙

| <u>U</u> rder Fu <u>r</u> | <u>n</u> ctions <u>E</u> dit <u>G</u> oto H                                                                                                    | Hea <u>d</u> er En <u>v</u> iron | ment S <u>v</u> stem <u>H</u> | elp             |                 |          |                          |
|---------------------------|----------------------------------------------------------------------------------------------------|----------------------------------|-------------------------------|-----------------|-----------------|----------|--------------------------|
| 2                         | • 🛛 🕹                                                                                                    | € I <b>9</b> 8 9                 | 661222                        |                 |                 |          |                          |
| Productio                 | on order Create: H                                                                                                    | leader                           |                               |                 |                 |          |                          |
| N 🗗 🖬 🌖                   | ) 🚰 Material 🛛 🚰 Capacit                                                                                                    | y   👗 🛎 টু                       | 品 喧 圓 🔗 🛛                     |                 |                 |          |                          |
| rder                      | \$0000000001                                                                                                    |                                  |                               | Туре            | PP01            |          |                          |
| aterial                   | T-F120                                                                                                    | Pump PRECISION                   | 100                           | Plant           | 1000            |          |                          |
| atus                      | CRTD MANC SETC                                                                                                    |                                  | i                             |                 |                 |          |                          |
|                           |                                                                                                    |                                  |                               |                 |                 |          | Depending on AV check    |
| General                   | Assignment Goods Re                                                                                                    | ceipt Control                    | Dates/Qties                   | Master Data Lon | ig Text Adminis | stration | acture in IMC if missing |
|                           |                                                                                                    |                                  |                               |                 |                 |          | setup in IMG, it missing |
| Quantities                |                                                                                                    |                                  |                               |                 |                 |          | parts, you may or may    |
| Total Qty                 | 10                                                                                                    | 🔄 Release Orde                   | r                             |                 | X               | 1        | not be allowed to        |
| Delivered                 | 0                                                                                                    |                                  |                               |                 |                 |          | Polozo                   |
|                           |                                                                                                    | Non-Availability o               | IT Material                   | F Deles         |                 |          | IVEIEASE                 |
| Dates/Times               |                                                                                                    | Material T.E.                    | 120                           | LReleas         | se Order        |          |                          |
| 200                       | Basic Dates                                                                                                    | Material I-P                     | 120                           | Missing         | Darte Liet      |          |                          |
| End                       | 01.09.2016 00:00                                                                                                    | Plant 1000                       | 1                             |                 |                 |          |                          |
| Start                     | 24.08.2016 00:00                                                                                                    | Quantity 10.9                    | ,<br>:т                       | ×               | Cancel          |          |                          |
| Kelease                   |                                                                                                    | Eurther Processi                 | יי<br>חם:                     |                 |                 |          |                          |
| Schedulina                |                                                                                                    |                                  | Floats                        |                 |                 |          |                          |
| Type                      | 2 Backwards                                                                                                    | -                                | Sched, Margin Key             | 001             |                 |          |                          |
| Reduction                 | No reduction carried ou                                                                                                    | ut                               | Float Bef. Prdn               | 2 Workdays      |                 |          |                          |
| Note                      | No scheduling note                                                                                                    |                                  | Float After Prdn              | 1 Workdays      |                 |          |                          |
|                           |                                                                                                    |                                  | Release Period                | 5 Workdays      |                 |          |                          |
| Priority                  |                                                                                                    |                                  |                               |                 |                 |          |                          |
|                           | Control of the second second sec |                                  |                               |                 |                 |          |                          |

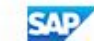

| Z Order Functions Edit Goto Header Envi                                                                                                    | gironment System Help                                                           |
|----------------------------------------------------------------------------------------------------|---------------------------------------------------------------------------------|
|                                                                                                    | 😑 🝈 🖄 I 🎝 🎝 🎝 I 💭 📰 🛛 😥 🛄                                                       |
| Production order Creater Header                                                                                                    |                                                                                 |
|                                                                                                    |                                                                                 |
| 🔎 🛃 🔄 🌍 🎬 Material 🎬 Capacity 🛛 👗 😂                                                                                                    |                                                                                 |
| Order \$0000000001                                                                                                    | SAVE to                                                                         |
| Material T-F120 Pump PRECISIO                                                                                                    | RELEASE (if P                                                                   |
| Status REL_MSPT_SETC                                                                                                    |                                                                                 |
| User Status RLAL                                                                                                    |                                                                                 |
|                                                                                                    |                                                                                 |
| General Assignment Goods Receipt Cont                                                                                                    | itrol & Dates/Qties & Master Data & Long Fext & Administration & SAP Event Mgmt |
| Quantities                                                                                                    |                                                                                 |
| Total Qty 10 PC Scrap Po                                                                                                    | ortion 0,00 %                                                                   |
| Delivered 0 Short/Ex                                                                                                    | xc. Rcpt 0                                                                      |
|                                                                                                    |                                                                                 |
| Dates/Times                                                                                                    |                                                                                 |
| Basic Dates Scheduled                                                                                                    | Confirmed                                                                       |
| Start 24.08.2016 00:00 26.08.2016                                                                                                    | 6 12:48 00:00                                                                   |
| Release 19.08.2016                                                                                                    | 6 08.08.2016                                                                    |
| Constant Constant Con |                                                                                 |
| Scheduling                                                                                                    | Floats                                                                          |
| Type 2 Backwards                                                                                                    | Sched. Margin Key 001                                                           |
| Reduction No reduction carried out                                                                                                    | Float Bef. Prdn 2 Workdays                                                      |
| Note No scheduling note                                                                                                    | Float After Prdn 1 Workdays                                                     |
| Priority                                                                                                    | Release Period 5 Workdays                                                       |
|                                                                                                    |                                                                                 |
|                                                                                                    |                                                                                 |
|                                                                                                    |                                                                                 |
|                                                                                                    |                                                                                 |
|                                                                                                    |                                                                                 |
|                                                                                                    |                                                                                 |
|                                                                                                    |                                                                                 |
|                                                                                                    |                                                                                 |

| Production order Create: Header                                                                                                    |
|----------------------------------------------------------------------------------------------------|
| 🏴 🗊 🗐 🕞 🎬 Material 🖀 Capacity   💑 🕮 টై 🖧 📭 🗐 🔗   🏢 🎥                                                                                                    |
| Order       © 0000000001       Type       PP01         Material       T-F120       Pump PRECISION 100       Plant       1000         Status       REL MSPT SETC       I       I         Jser Status       RLAL       I       I                                                            |
| General Assignment Goods Receipt Control Dates/Qties Master Data Long Text Administration SAP Event Mgmt                                                                                                    |
| Quantities         Total Qty       10       PC       Scrap Portion       0,00 %         Delivered       0       Short/Exc. Rcpt       0                                                                                                    |
| Dates/Times                                                                                                    |
| Basic Dates       Scheduled       Confirmed         End       01.09.2016       00:00       30.08.2016       15:00         Start       24.08.2016       00:00       26.08.2016       12:48       00:00         Release       19.08.2016       08.08.2016       08.08.2016       08.08.2016 |
| Scheduling Floats                                                                                                    |
| Type       2 Backwards       Sched. Margin Key       001         Reduction       No reduction carried out       Float Bef. Prdn       2 Workdavs         Note       No scheduling note       Plan costs is derived on<br>SAVING the Order but                                             |
| other process may also<br>be executed depending<br>on configuration of the<br>Order Type.                                                                                                    |
|                                                                                                    |

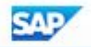

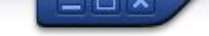

🖉 💽 🗾 🥃 🔛 🖓 👘 🖞 🖓 💭 💭 💭 🔛 🗸

| Material         | J    |                                         |
|------------------|------|-----------------------------------------|
| Production Plant |      |                                         |
| Planning Plant   |      |                                         |
| Order Type       | PPO1 | Standard Production Order (int. number) |
| Order            |      | 7                                       |

A Production Order has been created.

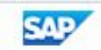